# USER CHEAT SHEET

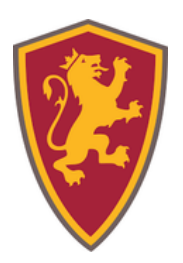

#### HOW TO LOG IN

- 1. Navigate to Platform Link. <u>https://saintsconnect.flagler.edu/home\_login</u>
- 2. Click 'Login'.
- 3. Enter your Flagler Credentials.

#### HOW TO ACCESS GROUP(S) YOU'RE A MEMBER OF

- 1. Log into your platform.
- 2. Click on the group's name under 'My Groups'.

## **HOW TO REQUEST TO JOIN A GROUP**

1. Log into your platform.

- **\***
- 2. Search for the group in the search bar OR click the 'Groups' icon then click the blue "+ All Groups' button.
- 3. Check the box next to the group name & click the blue 'Join' button at the bottom.

\*Many groups require their Officers to validate a person before making them a Member. You may have to wait to be officially approved.

## HOW TO SEARCH FOR CO-CURRICULAR EVENTS

- 1. Click the 'Events' tab at the top of page.
- 2. Using the search filters, click 'event tag' to select Co-Curricular and/or Diversity Co-Curricular.
- 3. The page will automatically refresh, listing all co-curricular events.

### **NEED MORE HELP?**

- Explore the Saints Connect Resource Articles at <a href="https://help.campusgroups.com/en/">https://help.campusgroups.com/en/</a>
- Click '?' on the bottom right to access Saints Connect Support
- Email SpecialEvents@flagler.edu

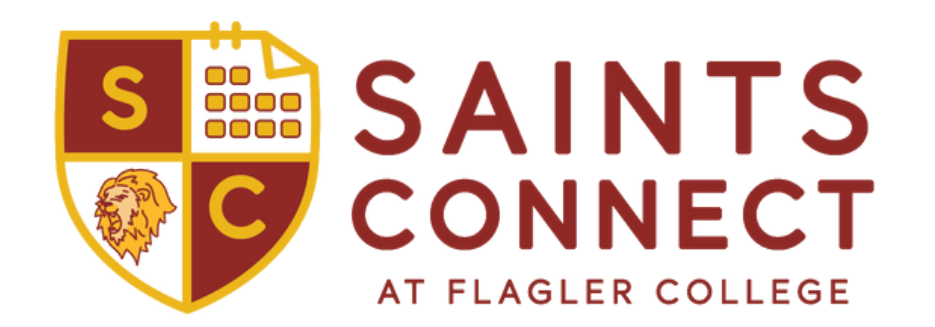